# GPS900 liikuvjaama seadistamine ning mõõtmine

- Kinnitage väliarvuti hoidja koos väliarvuti, GSM modemi ja akuga saua ülemisele poolele. Kinnitage GPS antenn sauale. Ühendage saua ülemine ja alumine pool.
- 2. Lülitage antenn ja väliarvuti sisse.
- 3. Peamenüüst valige "Survey".
- 4. Kui soovite jätkata juba olemasolevat tööd, jätkake punktist 6.

| 5015         | - | Defaultip     |  |
|--------------|---|---------------|--|
| Coord System | : | WGS 1984      |  |
| Codelist :   |   | <none></none> |  |
|              |   |               |  |

5. Vajutage väljal Job [ENTER]. Vajutage [F2 NEW] ning sisestage töö andmed. Kindlasti tuleb sisestada töö nimi ja koordinaatide süsteem. Salvestamiseks vajutage [F1 Store].

- Valige nimekirjast õige töö ning vajutage [F1 CONT].
- 7. Valige õige antenn (tavaliselt ATX900GG on pole). Jätkamiseks [F1 CONT]
- Ühenduse loomiseks NTRIP serveriga vajutage [SHIFT]+[F3 CONNEC] või [F8].
- Sisestage mõõdetava punkti nimi/number ja antenni kõrgus (tavaliselt 2.000m).
  Oodake, kuni täpsuse indikaator (3D CQ) on piisavalt väike (2-3cm).
- Hoidke saua loodis ning vajutage [F1 OCUPY]. HOIDKE SAUA OTSE. Mõõtmise lõpetamiseks ning salvestamiseks vajutage [F1 STOP].
- 11. Liikuge järgmisele punktile ning korrake eelmist punkti.
- 12. Töö lõpetamiseks vajutage [SHIFT] ning seejärel [F6 QUIT]
- F7: Satelliitide andmed / taevakaart / almanahh.
- **F8:** Ühenduse loomine / katkestamine NTRIP serveriga.
- **F9:** Süsteemiinfo / tarkvara info / rakendusprogrammide info.
- F10: Jooksvate koordinaatide vaatamine / kaugus referentsjaamast / kiirus / kaart.
- F11: RTK andmed / ühenduse andmed / referentsjaama andmed.
- **F12:** Väliarvuti aku seisukord / mälukaardi seisukord.

# Väljamärkimine (Stakeout)

- Kinnitage väliarvuti hoidja koos väliarvuti, GSM modemi ja akuga saua ülemisele poolele. Kinnitage GPS antenn sauale. Ühendage saua ülemine ja alumine pool.
- 2. Lülitage antenn ja väliarvuti sisse.
- 3. Peamenüüst valige "2 Programs" ja seejärel "Stakeout".
- Sisestage parameetrid: Stakeout Job: töö, kus on olemasolevad punktid; Job: töö, kuhu salvestatakse mõõteandmed. Jälgige, et koordinaatide süsteemiks oleks valitud "Eesti" ja Antenna "ATX900GG on pole". Jätkamiseks vajutage [F1 CONT]. Koordinaatide süsteemi saab valida vajutades klaviatuuril "[F6 CSYS]".
- Väljamärkimise tüübi valimiseks vajutage [F2 CONF]. Tüübid: To Arrow - nool näitab otsitava punkti suunda (töötab

ainult liikumisel); To North - põhja suunas; To Sun - Päikese suunas. Vajutage seadete kinnitamiseks [F1 CONT]. Väljamärkimise alustamiseks vajutage veelkord [F1 CONT].

- 6. Stakeout Tasks väärtuseks valige "Points Only" vajutage [F1 CONT].
- Ühenduse loomiseks NTRIP serveriga vajutage [SHIFT]+[F3 CONNEC] või [F8].
- 8. Sisestage väljamärgitava punkti nimi/number ning liikuge punktile.
- Kui soovite leitud punkti üle mõõta sama nime/numbriga, siis hoidke saua loodis ning vajutage [F1 OCUPY]. HOIDKE SAUA OTSE. Mõõtmise lõpetamiseks ning salvestamiseks vajutage [F1 STOP].
- 10. Töö lõpetamiseks vajutage [SHIFT] ning seejärel [F6 QUIT].

## Internetiühenduse seadistamine

Kui väliarvutist aku välja võtta, näiteks mälukaardi väljavõtmiseks, siis võib ta oma interneti seaded "ära unustada".

Peamenüüst valige "5 Config" ning seejärel "4 Comm Config".

Valige õige Config Set ning vajutage [F1 CONT]

| Interface | Port | Device       |
|-----------|------|--------------|
| Real-Time | NET1 | Internet     |
| Internet  | 0    | Siemens MC75 |

Kui ekraanil on teistsugune pilt siis toimige alljärgnevalt:

Valige "Internet" ning vajutage [F3 EDIT]. Määrake seaded:

| Internet Interface |                         |
|--------------------|-------------------------|
| Internet:          | Yes                     |
| Port:              | Clip-on<br>Siemens MC75 |
| IP Address:        | dynamic                 |
| Set IP Adr:        | 192.168.1.3             |
| User ID:           |                         |
| (cont)             |                         |

Vajutage [F1 CONT]

Valige "Real-Time" ning vajutage [F3 EDIT]. Määrake seaded:

| Real-Time Mode              |                           |
|-----------------------------|---------------------------|
| R-Time Mode:                | Rover                     |
| R-Time Data:                | Leica                     |
| Port:                       | NET1                      |
| Device:                     | Internet                  |
| Ref Sensor:<br>Ref Antenna: | GRX1200 GG Pro<br>Unknown |

Vajutage 2 korda [F1 CONT]

Nüüd peaksite olema tagasi peamenüüs. Ekraani ülemises servas peaks olema allapoole suunatud nool ning @ märk.

## Ekraani- ja klaviatuurivalgustus

Ekraani ja klaviatuurivalgustuse sisse ja välja lülitamiseks valige peamenüüst "5 Config" -> "3 General Config" -> "4 Display, Beeps". Ekraani valgustuse sisse lülitamiseks valige sobiv väärtus väljale "Screen Illum". Klaviatuuri valgustuse jaoks muutke välja "Key Illum".

## Muu informatsioon

#### Ekraan

A. Täpsuse indikaator

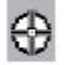

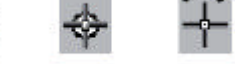

10m < 1m 0.01-0.02m

- B. Nähtavad satelliidid
- C. Kasutuses olevad satelliidid
- D. Real-aja staatus
- E. Mõõtmise indikaator
- F. Bluetooth staatus
- G. Aku staatus

## Antenni indikaatorid

- TRK - Signaali vastuvõtt
- BΤ - Bluetooth
- PWR Toide

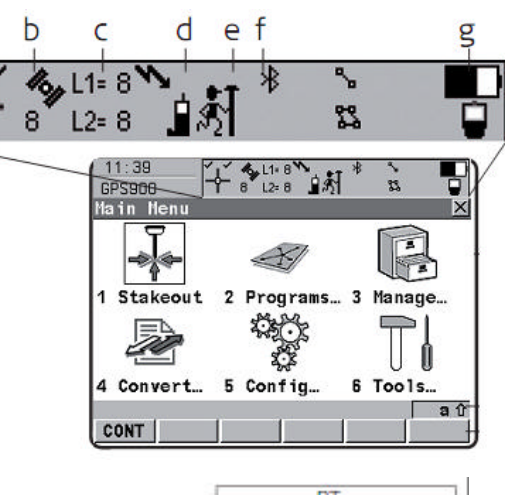

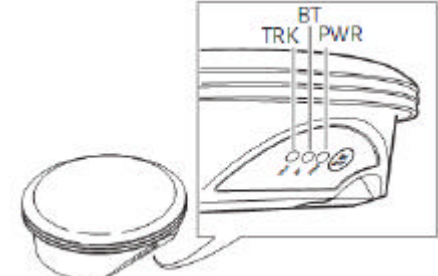

|     | -               | Satelliitide signaali ei võeta vastu          |
|-----|-----------------|-----------------------------------------------|
| TRK | vilkuv roheline | Alla 4 satelliidi signaal on saadaval         |
|     | pidev roheline  | Piisavalt satelliite positsiooni arvutamiseks |
|     | pidev punane    | ATX900GG initsialiseerimine                   |
| BT  | pidev roheline  | Bluetooth on valmis ühenduse loomiseks        |
|     | pidev lilla     | Bluetooth ühenduse loomine                    |
|     | sinine          | Bluetooth ühendus olemas                      |
|     | vilkuv sinine   | Bluetooth andmevahetus                        |
| PWR | -               | Toide puudub                                  |
|     | pidev roheline  | Toide OK                                      |
|     | vilkuv roheline | Aku on tühjenemas                             |

ATVODOCC

a

#### Akud ja kaalud

|                 | RX900C  | ATX900GG | Modem   |
|-----------------|---------|----------|---------|
| Kaal koos akuga | 0.741kg | 1.100kg  | 0.460kg |
| Aku tööaeg      | ~10h    | ~5h      | ~7h     |

DVOOOC

#### Akude laadimine

Akulaadijat GKL211 võib kasutada temperatuuril 0° kuni +50°. Ænne aku laadijasse ühendamist ühendage laadija vooluvõrku või auti sigaretisüütajasse. GEB211 laadimisaeg on ~2.5 tundi.

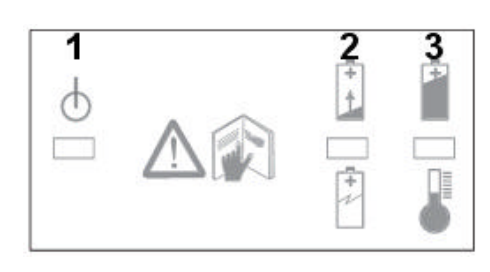

Laadimisindikaatorid:

- 1 põleb roheliselt akulaadijal on toide
- 2 põleb roheliselt toimub aku laadimine
- 2 ja 3 põlevad roheliselt aku on 80% täis.
- 2 vilgub ja 3 põleb roheliselt aku on laetud.

Veaindikaatorid:

2 põleb punaselt - aku on katki

2 ja 3 põlevad punaselt - akulaadija on katki

3 põleb punaselt - aku temperatuur on liiga madal või kõrge

## Uudised

Lisainformatsiooni I.V.A. Leoni püsijaamade, uuenduste, võimalike katkestuste, jne kohta leiate aadressilt **www.ivaleon.ee/ivanet.** Sellel lehel saab real-ajas jälgida püsijaamade ning RTK korrektsiooniserveri töökorras olekut.